## **INTERBIS**

Menu Invoice - Create Invoice

- 1. Klik Date key untuk memilih parameter Date Until Invoice Fedex Date
- 2. Klik Date key untuk memilih Invoice Date beri tanda tickmark pada User other date
- 3. Pilih salah satu pada Customer Account
  - -
  - Group Invoice Period : Monthly, biweekly atau weekly Account No : mencari berdasarkan acc# customer tertentu \_
- 4. Klik Process

| InterBis - Create Invoice           |                |
|-------------------------------------|----------------|
| Parameter Date                      |                |
| Until Invoice Fedex Date 01/08/2009 | 3              |
| C In Ship Period DECEMBER           | Cut Off:<br>25 |
| C Date Ranged / / 🗵 to / /          | 15             |
| Invoice Date                        |                |
| ✓ Use Other Date 01/08/2009 15      |                |
| Invoice Due Date 01/18/2009 15      |                |
| Customer Account                    |                |
| Group Invoice Period Weekly         |                |
| C Account No.                       |                |
|                                     |                |
|                                     |                |
| U%                                  |                |
| [] Crea                             | ited Invoices: |
|                                     | 1              |
| Server Date: 08 Jan 2009 Close Pr   | ocess          |

5. Muncul konfirmasi untuk melakukan proses invoicing, lalu klik Yes

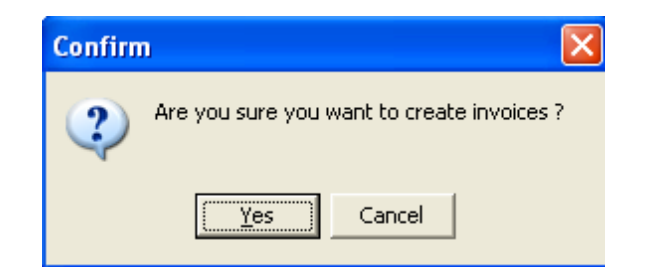

6. Process invoicing completed

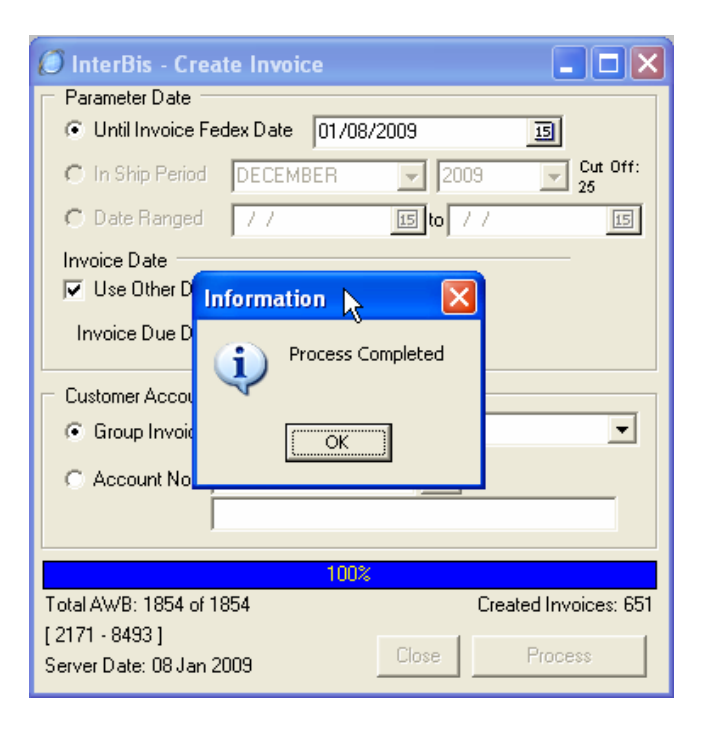